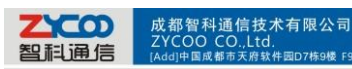

# **Click to call from Outlook contacts' list**

Integrate Outlook and Zycoo IP PBX with xtelsio TAPI

### 1. Download and install xtelsio TAPI

You can download xtelsio TAPI here:

http://www.xtelsio.com/download/xtelsio\_TAPI\_for\_Asterisk\_setup.zip

It's a free trial for 30 days, to get a full feature version please visit:

http://www.xtelsio.com/

During installation, you will see a License Installation window like below:

| * xtelsio TAPI for A   | sterisk 1.1.073 - Setup                         |
|------------------------|-------------------------------------------------|
| License I              | nstallation                                     |
| ⊚ Install<br>⊙ Install | without license (30 days trial mode)<br>license |
|                        | <pre></pre>                                     |

If you got the license please choose Install license option, if not please proceed as the

snapshot shown.

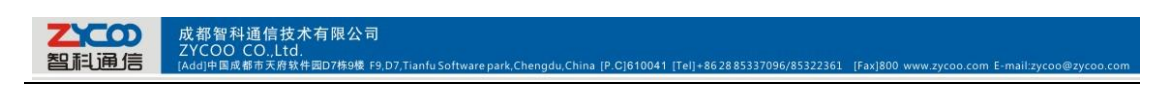

# 2. Configure xtelsio TAPI to integrate outlook and Zycoo IP PBX

After installation, then you can run xtelsio APTI:

| 🐜 xtelsio TAPI for Asterisk - Configuration |
|---------------------------------------------|
| TAPI driver is installed                    |
| Install Remove Reset                        |
| Configure                                   |
| Close                                       |

Please press Configure button to make the configurations.

#### 2.1 Connect to Zycoo IP PBX

To connect with Zycoo IP PBX please follow the steps below:

| Asterisk Serve<br>State<br>IP Address                                                                    | isk - Configurati<br>Licenses   Info<br>er<br>Offline<br>Asterisk - 19 | 2. 168. 1. V | Settings   |        |
|----------------------------------------------------------------------------------------------------|------------------------------------------------------------------------|--------------|------------|--------|
| TAPI-Line<br>Asterisk Line 1<br>Asterisk Line 2<br>Asterisk Line 3<br>Asterisk Line 4<br>Asterisk Line 5 |                                                                        | Channel      | TAPI State |        |
| Add TAPI Line                                                                                            | e Settin                                                               | gs De        | lete OK    | Cancel |

Here we will connect to Zycoo IP PBX via AMI(Asterisk Management Interface).

| Connection TAPI Fu   | nctions Customize Log |
|----------------------|-----------------------|
| - Alias name for PBX |                       |
| Alias                | ZycooTech             |
| 🔽 Use alias for dev  | vice names            |
| Connection           |                       |
| Server Type          | Asterisk Manager 💌    |
| IP Address           | 192.168.1.100         |
| Port                 | 5038 manager.conf     |
| Authentication       | manager.conf 🔹        |
| Usemame              | admin                 |
| Password             | •••••                 |
|                      | Connect               |

Credentials you need to fill in with:

智利通信

- Alias: ZycooTech(also you can define it yourself)
- > IP Address: IP address of Zycoo IP PBX(depends on your real network environment)
- > Port: 5038(default AMI port, can be changed)
- Username: admin(can be changed)
- Password: admin(can be changed)

After this please press Connect button to connect to Zycoo IP PBX.

| sterisk Server                |                       |            |     |  |  |  |
|-------------------------------|-----------------------|------------|-----|--|--|--|
| State Connected and Logged in |                       |            |     |  |  |  |
| IP Address Zyc                | 200Tech = 192.168.1 💌 | Settings   | >>> |  |  |  |
|                               | Disconnect            |            |     |  |  |  |
|                               |                       |            |     |  |  |  |
| TAPI-Line                     | Channel               | TAPI State |     |  |  |  |
| ZycooTech Line 1              |                       |            |     |  |  |  |
| ZycooTech Line 2              |                       |            |     |  |  |  |
| Zycoo Tech Line 3             |                       |            |     |  |  |  |
| ZycooTech Line 4              |                       |            |     |  |  |  |
| ZycooTech Line 5              |                       |            |     |  |  |  |
|                               |                       |            |     |  |  |  |
|                               |                       |            |     |  |  |  |
|                               |                       |            |     |  |  |  |
|                               |                       |            |     |  |  |  |
|                               |                       |            |     |  |  |  |

This means you have successfully connected to Zycoo IP PBX.

#### 2.2 User configurations

After this you'll need to configure Asterisk TAPI line, please choose a line then click

Settings button to configure it:

- Channel: SIP/823(823 should be you extension number), it also can be: IAX/823(if you are using extension number 823 with IAX2 protocol), or: ZAP/1(if extension number 823 is an analog phone on the first FXS port)
- > Your name: username of extension number 823(e.g.: John Doe)

| <b>乙〇〇〇</b><br>四月月月<br>成都智科通信技术有限<br>ZYCOO CO.,Ltd.<br>[Add]中国成都市天府软件回D7根 | 公司<br>時機 F9,D7,TianfuSoftwarepark,Chengdu,China [P.C]810041 [Tel]+862885337096/85322361 [Fax]800.www.zycoo.com E-mail:zycoo@zycoo.com |
|---------------------------------------------------------------------------|----------------------------------------------------------------------------------------------------|
| Asterisk TAPI Line - Configura                                            | ition 📃 💌                                                                                                    |
| Asterisk Server                                                           |                                                                                                    |
| State                                                                     | Connected and Logged in                                                                                                    |
| IP Address                                                                | ZycooTech - 192.168.1 -                                                                                                    |
|                                                                           | Disconnect                                                                                                    |
| Asterisk TAPI Device                                                      |                                                                                                    |
|                                                                           | Example: SIP/200                                                                                                    |
| Channel                                                                   | SIP/823 - Extended                                                                                                    |
| Your phone number                                                         | 823                                                                                                    |
|                                                                           | Vse this extension number for call detection too                                                                                      |
| Parameters for TAPI cal                                                   | 1 setup:                                                                                                    |
| Special Device                                                            | Standard                                                                                                    |
| CallerID                                                                  | Standard - Settings                                                                                                    |
| Your name                                                                 | John Doe                                                                                                    |
|                                                                           | Context                                                                                                    |
|                                                                           | Use other Channel                                                                                                    |
| -Status / Error Messages                                                  |                                                                                                    |
|                                                                           |                                                                                                    |
|                                                                           |                                                                                                    |
|                                                                           | Help OK Cancel                                                                                                    |

Asterisk TAPI Line Configuration

# 3. Click to Call

Right click on the contact in outlook contact list you want to call, and select "Call Contact.." then a new call window will pop out, click the "Start Call" button to establish the call. And your extension will ring, after you picking up your extension the call will go out to the contact.

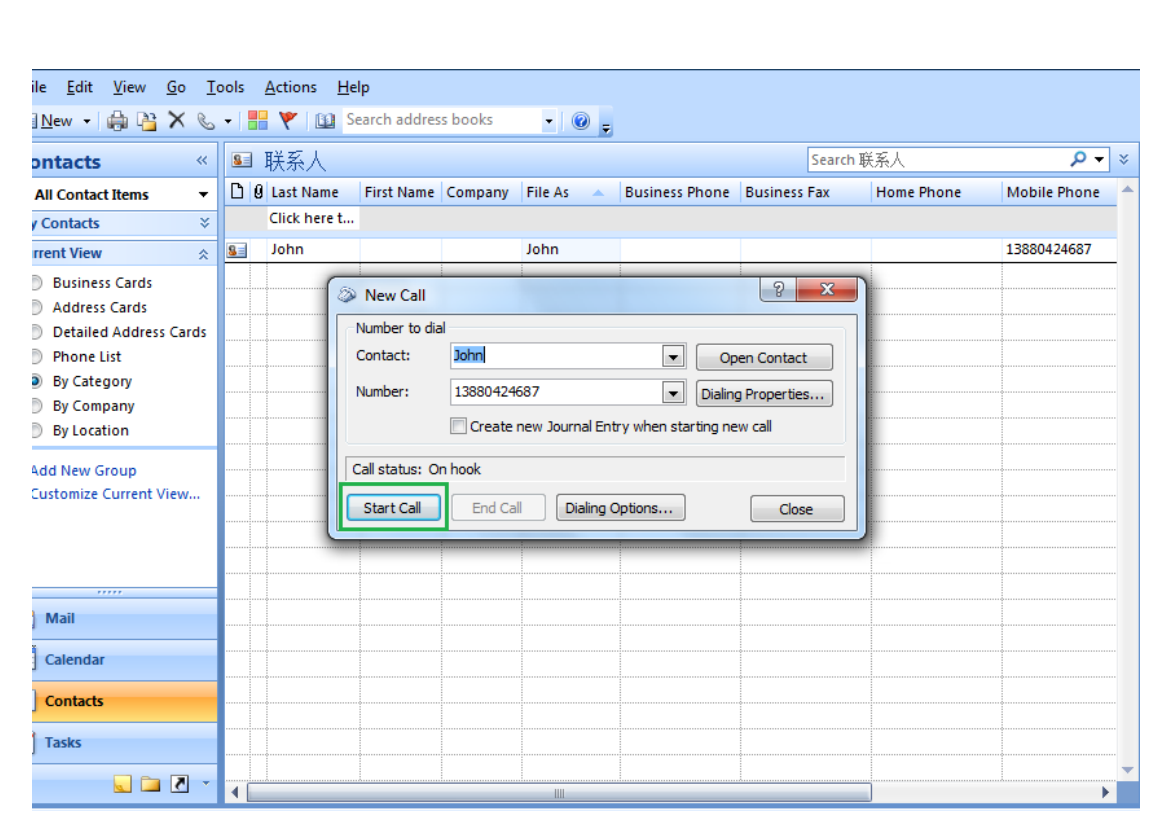

Integrate Outlook and Zycoo IP PBX with another TAPI OutCALL

#### 1. Download and install OutCALL

成都智科通信技术有限公司

200

You can download OutCALL here:

#### http://code.google.com/p/outcall/downloads/list

OutCALL is totally free, just simply click next to install it then you can use it to integrate

Outlook and Zycoo IP PBX.

#### 2. Configure OutCALL TAPI to integrate outlook and Zycoo IP PBX

2.1 Server Settings

| 四利通信         | 成都智科道<br>ZYCOO C<br>[Add]中国成都 | 值信技术有限公司<br>O.,Ltd.<br>市天將软件國D7將9樓 F9,D7,Tianfu Software park,Chengdu,China [P.C]610041 [Tel]+862885337096/85322361                                                           | [Fax]800 www.zycoo.com E-mail:zycoo@zycoo.co |
|--------------|-------------------------------|----------------------------------------------------------------------------------------------------|----------------------------------------------|
| <b>劉</b> 武通信 | ZYĆOO Ć<br>[Add]中国成都          | DutCALL - Settings  General Dialing rules Server Extensions Outlook Outlook Import Rules  Server settings Server:  192.168.1.100 Username: admin Password:  •••••  Port: 5038 | Fax/800 www.zycoo.com E-mail.zycoo@zycoo.co  |
|              |                               | Powered by:<br>Bicom Systems Ltd. OK Cancel                                                                                                    | Apply                                        |

It's the same as you connect xtelsio to Zycoo IP PBX via AMI.

#### 2.2 Dialing Rules' configurations

| Outaoina ca | ontext:          |    |  |
|-------------|------------------|----|--|
| numberpla   | n-custom-DialPla | n1 |  |
| Outgoing pr | refix:           |    |  |
|             |                  |    |  |

Click on Dialing rules tap to configure the dial rules.

- Outgoing context: this option depends on the dial plan you are using for making the outgoing calls to contacts listed in Outlook contacts' list. If it's dial plan1, then you need to fill in numberplan-custom-DialPlan1, if it's dial plan2 then you need to fill in numberplan-custom-DialPlan2, and so on.
- > Outgoing prefix: this depends on what prefix you defined for the dial plan, when

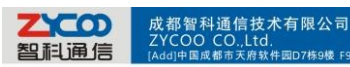

you dial the numbers in Outlook contact list OutCALL will add the prefix to that

number, then you can dial out. If no prefix then please leave the text box blank.

#### 2.3 Users' configurations

Click on Extensions tap to configure users, you can press Add button to add more users.

| Extensions |             |          | · · · · · · · · · · · · · · · · · · · |
|------------|-------------|----------|---------------------------------------|
| Extensio   | n           | Protocol | Add                                   |
| 823        |             | SIP      |                                       |
| 809        |             | SIP      | Remove                                |
|            |             |          | Edit                                  |
|            | Add extensi | on       | ×                                     |
|            |             |          |                                       |
|            | Extension:  |          |                                       |
|            |             |          |                                       |
| _          | Protocol:   |          |                                       |
|            | SIP         |          |                                       |
|            |             | ок       | ancel                                 |
|            |             |          |                                       |
|            |             |          |                                       |
|            |             |          |                                       |
|            |             |          |                                       |
|            |             |          |                                       |
|            |             |          |                                       |

## 3. Click to call

You can import contacts from Outlook or from CSV files.

So it means you can call the contacts even without opening Outlook.

| ial from:                  |                                    |        |               |
|----------------------------|------------------------------------|--------|---------------|
| 323 (SIP)                  | ▼                                  |        |               |
| ontact (1 Contacts):       |                                    |        |               |
| lohn                       | •                                  |        |               |
| Find                       | Options                            |        |               |
| none number:               | Import Contacts                    | ۰.     | From Outlook  |
| 13880424687                | Display                            | •      | From CSV file |
| none numbers:              | Hide contacts with no telephone nu | Imbers | 1             |
| Phone number               | Location                           |        |               |
| 1388042 <mark>4</mark> 687 | Mobile                             |        |               |
|                            |                                    |        |               |
|                            |                                    |        |               |
|                            |                                    |        |               |
|                            |                                    |        |               |

成都智科通信技术有限公司 ZYCOO CO.,Ltd.

200

After importing, you can select an extension from the Dial from drop-down list, and a contact in the Phone number list and press Dial button to start the call from extension 823 to John's Mobile number.